## **Scoutbook Tools – for Scouts BSA Leaders**

## Generating an Eagle Scout Rank Application from Scoutbook.

Note: You need to be assigned the role of Scoutmaster or Advancement Chair (or maybe Committee Chair or Assistant Scoutmaster) to generate an Eagle Scout Rank Application.

Instructions below to generate an Eagle Scout Rank Application typable PDF:

- (1) Log into Scoutbook.
- (2) Bring up the Roster for the Troop.
- (3) Find the name of the scout you want.
- (4) Click on their name and it will bring up their scout record
- (5) Scroll down to the bottom and click on reports
- (6) If you are an authorized user you will have the option "Eagle Application"
- (7) Click on that option.
- (8) You will get a message about generating the application.
- (9) Depending on your browser and computer you should get the Official Eagle Application pop up.
- (10) The file that comes up with be a 'Fillable' PDF document.
- (11) Save the document and send to the scout to complete the application.

## Step # 2. Click on below to bring up roster.

|           | Wolverine Patrol SCOUTS: 12 |           |
|-----------|-----------------------------|-----------|
| $\langle$ | Troop Roster 🛃              | $\supset$ |
|           | Send Message 📉              |           |
|           | Quick Entry 📸               |           |

Step # 3. Find the name of the scout you want and click on that scout's name.

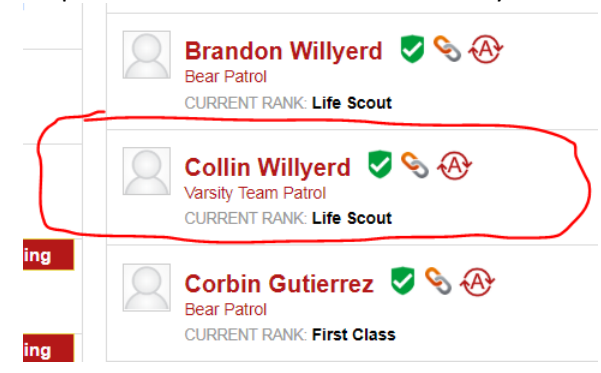

 Step # 4 - 6 Scroll done on the scout's record and click on reports.
 You will get a list of available reports - one is 'Eagle Application' Assuming you are an authorized user.

| 👬 Apps 🛐 Axosoft   My Tasks 👩 ServiceNow 🚯 Tsur | agu - AFL's Intr 😝 Trade Automation 📚 SF M Inbox - rich.westov | 📙 Other bookmar   |
|-------------------------------------------------|----------------------------------------------------------------|-------------------|
| 🗮 🕻 🏠 🛅 Troop 448 B Varsity                     | Team Collin Willyerd                                           |                   |
| Edit Profile                                    |                                                                | >                 |
| Upload Photo                                    |                                                                | >                 |
| Collin's Membership                             |                                                                | 1398d <b>&gt;</b> |
| Collin's Payments Log                           | Choose a report-                                               | \$0.00            |
| Collin's Connections 📎                          | Individual Advancement Record                                  | 17 >              |
| Collin's Advancement                            | Cub Scout History Report                                       | •                 |
| Collin's Awards                                 | Scouts BSA History Report                                      | •                 |
| Collin's Leadership                             | Incomplete Merit Badge Report                                  | •                 |
| Collin's Training                               | Eagle Application >                                            | >                 |
| Collin's Service Log                            | Needs Approval Report # >                                      | 4 >               |
| Collin's Camping Log                            | Needs Purchasing Report # >                                    | 0 >               |
| Collin's Hiking Log                             | Needs Awarding Report # >                                      | 0 >               |
| Reports 🕍                                       | Payment Logs Report                                            | •                 |
| San Francisco Bay Area Council 🛇                | Activity Log Report                                            | , see             |

## Sample of part of the Eagle Application generated.

| the 18th birthday.                                                                                                    |                                                                                                    |                       |            |     |           |  |  | _ |  |  |  |  |  |  |
|----------------------------------------------------------------------------------------------------|----------------------------------------------------------------------------------------------------|-----------------------|------------|-----|-----------|--|--|---|--|--|--|--|--|--|
| A Scout, Venturer, or Sea<br>criteria for registration bey                                                                                                    | or Sea Scout with a disability may work toward rank advancement after their 18th birthday if they meet the<br>ion beyond the age of eligibility. See the <i>Guide to Advancement</i> , section 10.0.0, for details. Date of birth |                       |            |     |           |  |  |   |  |  |  |  |  |  |
| REQUIREMENT 1. Be an achieved the rank of Life                                                                                                    | 0<br>Mo                                                                                                    | 2<br>nth              | 1 4<br>Day | ŧ 1 | 8<br>Year |  |  |   |  |  |  |  |  |  |
| REQUIREMENT 2. Demonstrate that you live by the principles of the Scout Oath and Scout Law in your daily life. List the names of individuals who know you personally and would be willing to provide a recommendation on your behalf. |                                                                                                    |                       |            |     |           |  |  |   |  |  |  |  |  |  |
|                                                                                                    | Name                                                                                                    | Telephone             | Email      |     |           |  |  |   |  |  |  |  |  |  |
| Parents/guardians                                                                                                    |                                                                                                    | And the second second |            |     |           |  |  |   |  |  |  |  |  |  |
| Religious                                                                                                    |                                                                                                    |                       |            |     |           |  |  |   |  |  |  |  |  |  |
| Educational                                                                                                    |                                                                                                    |                       |            |     |           |  |  |   |  |  |  |  |  |  |
| Employer (if any)                                                                                                    |                                                                                                    |                       |            |     |           |  |  |   |  |  |  |  |  |  |
| Two other references                                                                                                    |                                                                                                    |                       |            |     |           |  |  |   |  |  |  |  |  |  |

REQUIREMENT 3. Earn a total of 21 merit badges (required badges are listed). List the month, day, and year the merit badge was earned and the unit number it was earned in.

| MERIT BADGE E                                |   | DATE<br>EARNED |   |   |   |   | UNIT<br>NO. | MERIT BADGE                                   | DATE<br>EARNED |   |   |   |   |   | UNIT<br>NO. | MERIT BADGE         | EA |   |   | DATE |   |   |  |
|----------------------------------------------|---|----------------|---|---|---|---|-------------|-----------------------------------------------|----------------|---|---|---|---|---|-------------|---------------------|----|---|---|------|---|---|--|
| 1 CAMPING                                    |   |                |   |   |   |   |             | *8 ENVIRONMENTAL SCIENCE<br>OR SUSTAINABILITY | 0              | 7 | 1 | 4 | 1 | 7 | 0448        | 15 WILDERNESS SURV. | 0  | 7 | 0 | 4    | 1 | 4 |  |
| 2 CITIZENSHIP IN<br>THE COMMUNITY            | 0 | 3              | 0 | 5 | 1 | 9 | 0448        | 9 FIRST AID                                   | 0              | 7 | 0 | 4 | 1 | 4 |             | 16 WOOD CARVING     | 0  | 7 | 0 | 4    | 1 | 4 |  |
| 3 CITIZENSHIP IN<br>THE NATION               | 0 | 7              | 1 | 5 | 1 | 6 | 0448        | *10 SWIMMING OR HIKING-<br>OR CYCLING         | 0              | 1 | 2 | 9 | 1 | 4 |             | 17 RIFLE SHOOTING   | 0  | 7 | 0 | 4    | 1 | 5 |  |
| 4 CITIZENSHIP IN<br>THE WORLD                | 0 | 7              | 1 | 2 | 1 | 7 | 0448        | 11 PERSONAL<br>MANAGEMENT                     | 0              | 8 | 2 | 7 | 1 | 8 | 0448        | 18 KAYAKING         | 0  | 7 | 0 | 4    | 1 | 5 |  |
| 5 COMMUNICATION                              | 0 | 5              | 0 | 2 | 1 | 4 |             | 12 PERSONAL FITNESS                           | 0              | 6 | 0 | 9 | 1 | 9 | 0448        | 19 CHESS            | 0  | 7 | 0 | 4    | 1 | 5 |  |
| 6 COOKING                                    |   |                |   |   |   |   |             | 13 FAMILY LIFE                                |                |   |   |   |   |   |             | 20 PHOTOGRAPHY      | 0  | 7 | 0 | 4    | 1 | 5 |  |
| *7 EMERGENCY PREPARED-<br>NESS OR LIFESAVINC | 0 | 8              | 1 | 0 | 1 | 4 |             | 14 FINGERPRINTING                             | 0              | 1 | 2 | 9 | 1 | 4 |             | <sub>21</sub> ART   | 0  | 7 | 0 | 4    | 1 | 5 |  |

 NESS OF LIFESAVING
 O
 I
 I
 I
 I
 I
 I
 I
 I
 I
 I
 I
 I
 I
 I
 I
 I
 I
 I
 I
 I
 I
 I
 I
 I
 I
 I
 I
 I
 I
 I
 I
 I
 I
 I
 I
 I
 I
 I
 I
 I
 I
 I
 I
 I
 I
 I
 I
 I
 I
 I
 I
 I
 I
 I
 I
 I
 I
 I
 I
 I
 I
 I
 I
 I
 I
 I
 I
 I
 I
 I
 I
 I
 I
 I
 I
 I
 I
 I
 I
 I
 I
 I
 I
 I
 I
 I
 I
 I
 I
 I
 I
 I
 I
 I
 I
 I
 I
 I
 I
 I
 I
 I
 I
 I